Dear COLFA Faculty,

The Office of Online Learning would like to thank each of you for participating in the **Automatic Grade Transfer from Blackboard Learn to ASAP PILOT** Project.

The due date for **Final Grades** is fast approaching. You can start entering grades in ASAP beginning <u>May 3</u>. The first automatic transfer of grades from Blackboard Learn to ASAP will start on <u>May 5</u>. In order for the automatic transfer to work, **Final Grades** must be entered in a specific way.

- 1. Ensure the Grading Schema corresponds to your designated Final Grade column.
- 2. Ensure the designated Final Grade column has the Primary Display set to 'Letter'.
- 3. Ensure your Final Grades are in standard grade format for ASAP (i.e. A, B, C,... F or A+, A, A-, B+, B, ... F). Notice that these are capital letters.
- 4. Ensure that the designated Final grade column is selected as the 'External Grade' (you should see a green check mark). If the column is not selected as the 'External Grade' your Final Grades will not be transferred.
- 5. <u>ONLY when you are ready to submit the Final Grades to ASAP, RENAME your designated Final Grade column to ASAPFinal (no spaces.)</u> Spacing is essential. If the column name does not exactly match the text above, your Final Grades will not be transferred. Please do not rename the column ASAPFinal until you are ready for your grades to transfer.

#### Choose one of the scenarios that apply to your course and follow the steps below:

## Scenario 1

If Mid-Term grades successfully transferred (from all your courses) and you are going to use the <u>same</u> column to transfer Final Grades to ASAP, your task is easy. Even if you had difficulty transferring Mid-Term grades, we would still ask you to try the process for transferring Final grades. And we are here to help you:

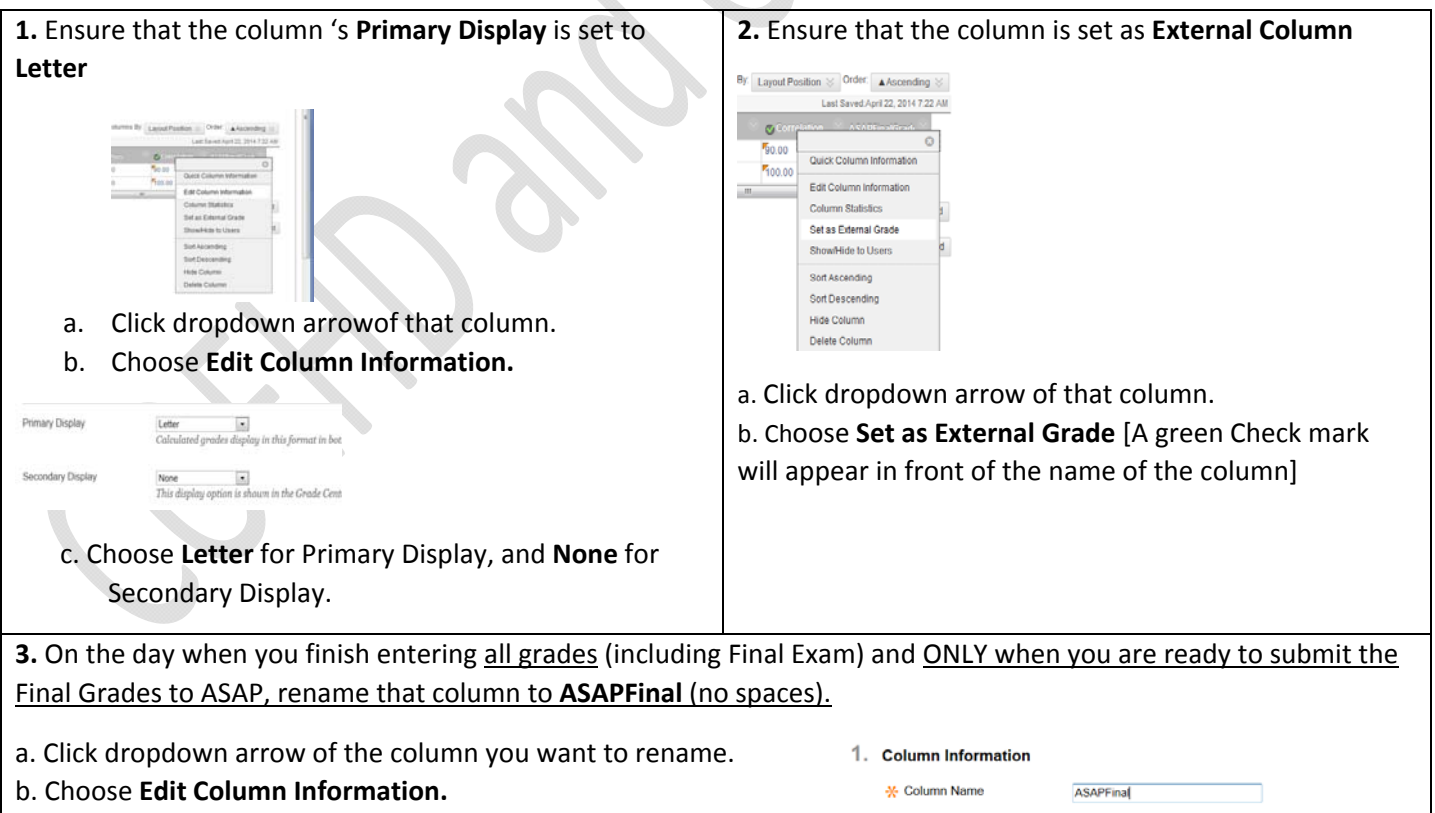

Call: 210-458-5824 | Email: onlinelearning@utsa.edu | Walk-In: MS 1.03.08

c. Enter ASAPFinal in the Column Name box.

Grade Center Name

Displays as the column header in the Grac

# Scenario 2

If you keep grades in Excel or a paper notebook and would like to manually enter the Final Letter Grades in Blackboard Learn, follow the steps below:

| 1. Go to Full Grade Center and Create C |                                                                                                    | e Center and Create Column                                                                                                    | 2.                          | Enter Column Name as ASAPFinal (no spaces)                                                                                                    |
|-----------------------------------------|----------------------------------------------------------------------------------------------------|----------------------------------------------------------------------------------------------------|-----------------------------|----------------------------------------------------------------------------------------------------|
|                                         | Grade Center<br>When screen reader m<br>grades can be typed for<br>key to navigate though<br>Create Column Cr | e is on the table is static, and grades may be entered on the Grade Detail<br>every into the cells on the Grade Center page. To enter a grade: elick the o<br>is the Grade Center. More Help<br>reate Calculated Column V Manage V Reports V |                             | 1. Column Information   * Column Name   Grade Center Name   Displays as the column header in the Grac                                                                                                    |
| 3.                                      | <b>3.</b> Set the Primary Display as <b>Text</b> and Secondary Display                                        |                                                                                                    | 4.                          | Set the column as External Grade                                                                                                    |
|                                         | as None, and Po<br>Primary Display<br>Secondary Display                                                       | oints Possible to O (zero)                                                                                                    |                             | Br: Layout Position ♥ Order: ▲Ascending ♥<br>Last Saved April 22, 2014 72 22 AM<br>♥ Gorpention Microcharter Primeter<br>♥ 00.00<br>■ Unic Column Information<br>Edit Column Information<br>Edit Column Information<br>Edit Column Information<br>Soft Ascending<br>Soft Ascending<br>Hilde Column<br>Hilde Column |
|                                         | * Points Possible                                                                                             | no category                                                                                                    | 2                           | Click dropdown arrow of the ASABEinal column                                                                                                    |
|                                         |                                                                                                    |                                                                                                    | a.<br><b>b.</b><br>c.<br>of | Choose <b>Set as External Grade</b><br>A green Check mark will appear in front of the name<br>the column                                                                                                    |

### **IMPORTANT Notes (for Scenarios 1 and 2)**

- 1. If your students have an **'F'** or **'I'**, please enter these grades in ASAP manually. <u>This can be done at</u> <u>any time</u>. **'F's'** and **'I's'** will not transfer automatically.
- 2. You will not see the grades immediately in ASAP. Grades transfer from Blackboard Learn to ASAP overnight. The next day, we encourage you to check ASAP to make certain all your grades transferred.
- 3. If you notice any discrepancies, please contact Online Learning at 210-458-5824 (email: <u>onlinelearning@utsa.edu</u>).

### Scenario 3

If you would like to enter your grades **manually in ASAP** you are welcome to do that. **NOTE:** The transfer process will NOT replace any existing grades in ASAP that have been entered manually.

If you are not sure if the gradebook is set up correctly and need a staff member from the Office of Online Learning to assist you, please contact us:

Call: 210-458-5824 | Email: <u>onlinelearning@utsa.edu</u> (to make an appointment) | Walk-In: MS 1.03.08 OPEN LAB HOURS for GRADEBOOK SETUP

Walk-In to MS 1.03.08

MAY 8 & 9 (8 am to 5 pm) | MAY 12 (8 am to 7 pm) | MAY 13 (8 am to 2 pm)